# Microsoft Teams(チームス)の接続方法

1 トップ画面の「office365」をタップする。

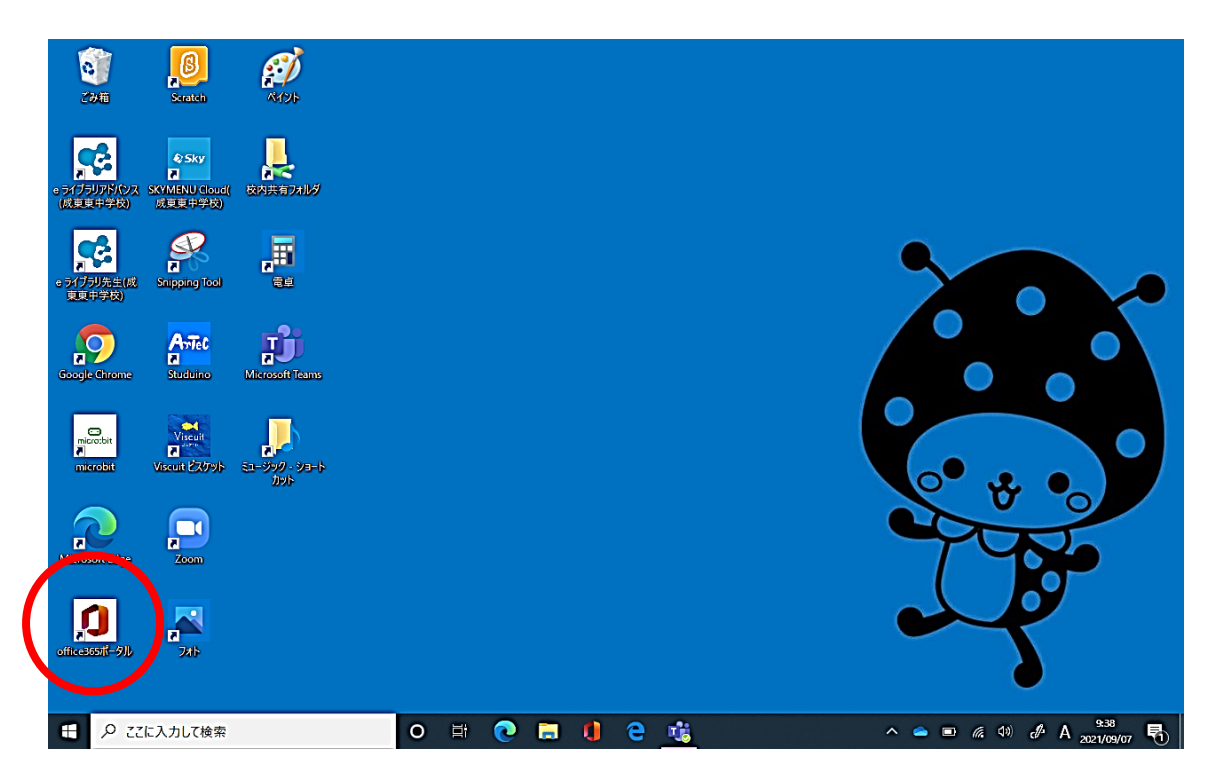

## 2 「office365」の画面左側列から「Teams」をタップする。※「T」のマーク

|       | おはよ        | うございます                     |          |            |           | Offic  | eのインストール 〜 |
|-------|------------|----------------------------|----------|------------|-----------|--------|------------|
|       | <u>すべて</u> | 最近使用したアイテム 共               | 有 お気に)   | <b>L</b> D | 入力してリストをフ | イルター処理 | ↑ アップロード   |
|       | <b>D</b> ~ | 名前                         |          | 更新日時 ~     | アクティビティ   | ~      |            |
|       |            | ドキュメント3<br>成東東中先生1 さんのファイル |          | 昨日 14:34   |           |        |            |
|       |            | 一番好きな給食は?<br>Pages         |          | 金 11:45    |           |        |            |
|       |            | 授業の振り返り(9月3日)<br>Pages     |          | 金 11:44    |           |        |            |
|       |            | 授業アンケート<br>Pages           |          | 金 10:12    |           |        |            |
|       |            | 令和 3 年度前期授業アンケート<br>Pages  | 数学科】3C   | 8月25日      |           |        |            |
| Teams |            | 令和 3 年度前期授業アンケート<br>Pages  | 道徳科】FGH  | 8月25日      |           |        |            |
|       |            | 令和 3 年度前期授業アンケート<br>Pages  | 道徳科】 3 C | 8月25日      |           |        |            |
|       |            | 令和 3 年度前期授業アンケート<br>Pages  | 道徳科】 3 B | 8月25日      |           |        |            |

### 3 「Teams」の画面左側の「チーム」をタップし、自分のクラスを選ぶ。

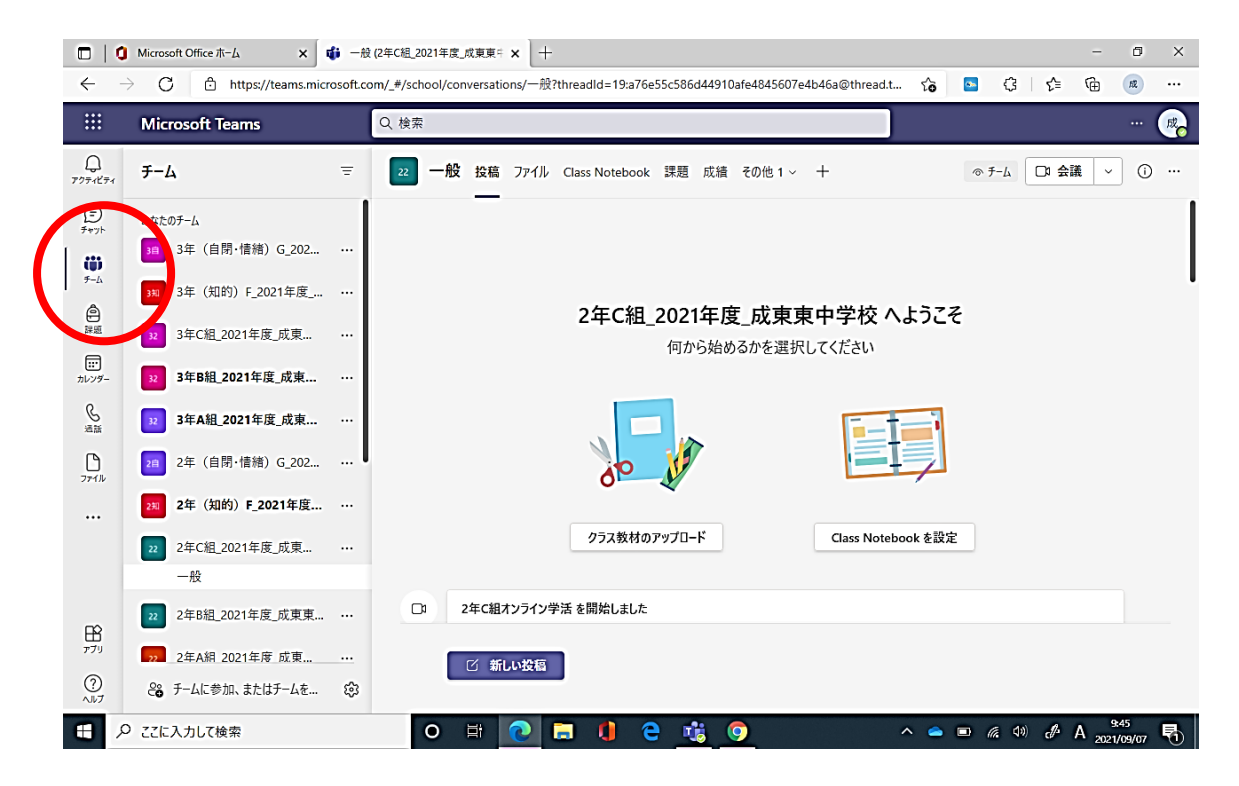

#### 4 テレビ会議(担任が主催者)を開始するときは「参加」をタップする。

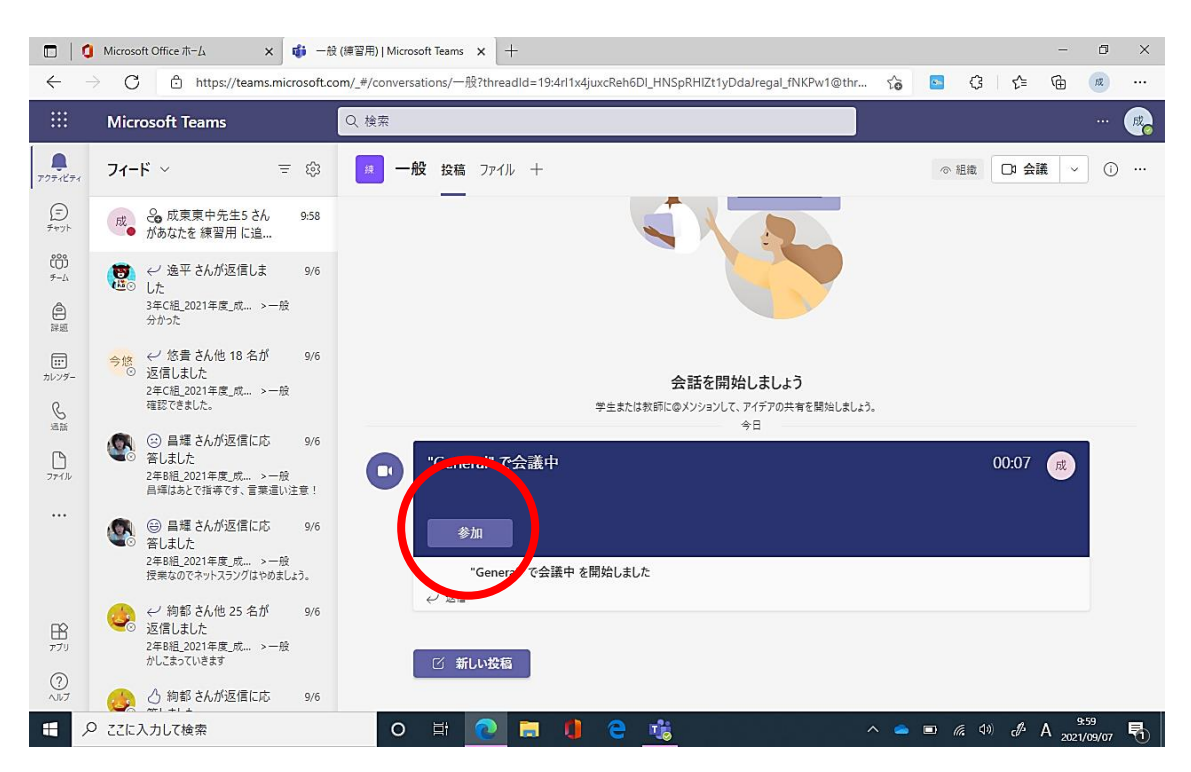

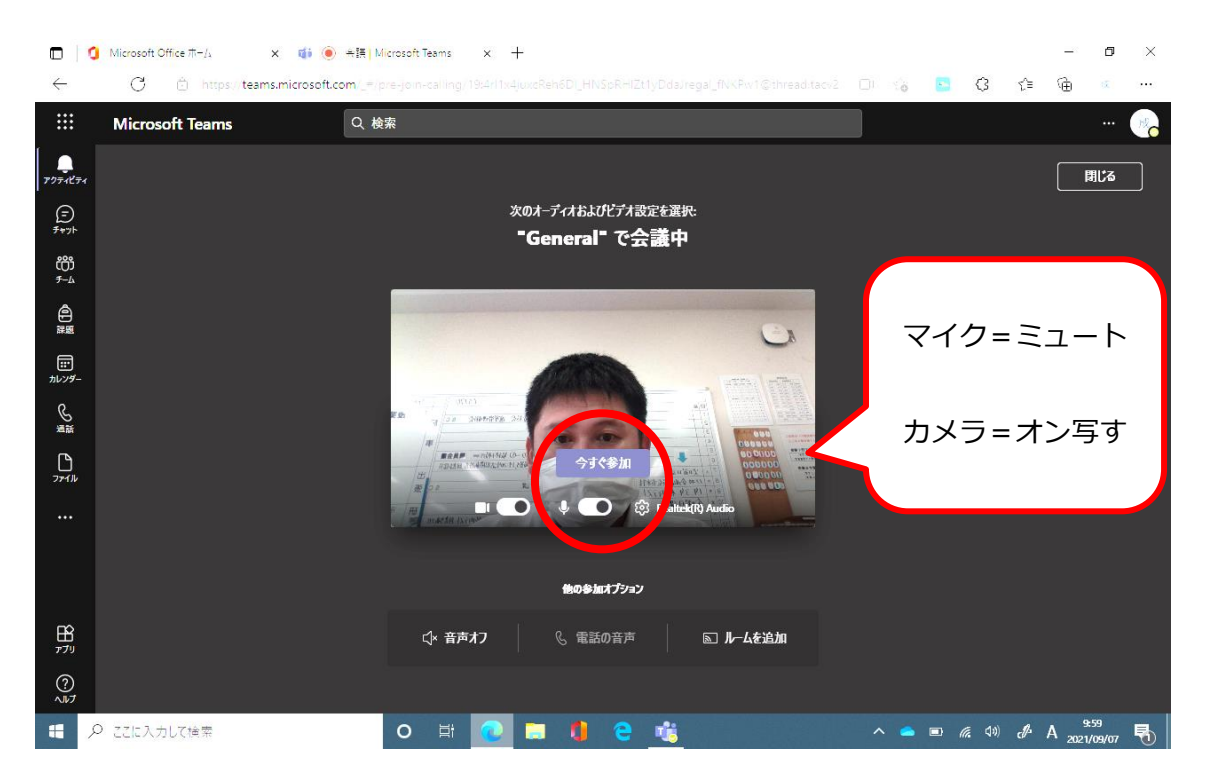

### 5 マイクをミュート(消音)にしたら「今すぐ参加」をタップする。(カメラは写す)